## 満期解約予約

1. 画面上段の「サービスメニュー」の 定期預金 にマウスのカーソルをあわせると、「定期預金メニュー」が表示されますので、「→ 満期解約予約」をクリックしてください。

|                                   | 文字サイズ変更                                                              | 中大 ログアウト                                        |               |           |                                     |
|-----------------------------------|----------------------------------------------------------------------|-------------------------------------------------|---------------|-----------|-------------------------------------|
| トップページ 照会                         | 振込·振替                                                                | 定期預金                                            | 決済サービス        | 手続        | ・ <u>操作マニュアル</u><br>サ <i>ー</i> ビス一覧 |
| トップページ                            | 定期預金                                                                 | /                                               |               |           | KBA11BN000B                         |
| 2013年06月06日 木曜日                   | <ul> <li>         定期預入     </li> <li>         満期解約予約     </li> </ul> | <ul> <li>■ 定期照</li> <li>■ <u>中途</u>角</li> </ul> | <u>会</u><br>約 | <u> </u>  |                                     |
| トマト 知り 様<br>いつもトマト銀行をご利用いただきましてあい | 積立式定期預金                                                              |                                                 |               | 済みバターンから振 | ک                                   |
| 前回すでのご利田                          | ■ 積立式定期預入                                                            |                                                 |               |           | ありません。                              |

2. 『注意事項』画面が表示されます。

注意事項をご確認のうえ、同意して次へボタンをクリックしてください。

| 満期解約予約 KBF31EN00                                                                                                    | )0B |
|----------------------------------------------------------------------------------------------------|-----|
| <b>注意事項</b>                                                                                                    |     |
| ■注意事項                                                                                                    |     |
| 満期解約予約は以下の内容を確認の上、[同意して次へ]ボタンを押してください。                                                                                                    |     |
| <ol> <li>定期明細の満期解約の予約を受付します。</li> <li>解約する定期明細の満期日の31日前から前日まで受付可能です。</li> <li>定期明細の解約処理は満期日どなります。満期日以降に入金先口座の入出金取引明細照会でご確認べださい。</li> <li>入金先口座は「定期解約方する場合、入金先口座は「ももたろう支店」の普通預金口座となります。</li> <li>下やたろう支店」の定期明細を解約する場合、入金先口座は「トマト総合口座通帳」の普通預金口座となります。</li> <li>下マトに定期預金通帳」の定期明細を解約する場合、入金先口座は解約する定期明細に登録された利息受取口座となります。</li> <li>定期明細の解約処理にとなる計算書は発行いたしません。</li> <li>トマトに定期預金通帳」の定期明細で満期時の取扱が「元利金継続」、および「現金払い」の定期明細は満期解約予約ができません。定期預金中<br/>途解約メニューでお取引たださい。</li> <li>満期解約予約の手続き完了後も中途解約はご利用できます。</li> </ol> | *   |
| 上記の注意事項を必ず確認してください。                                                                                                    |     |
| 同意して次へ」中止                                                                                                    |     |

3. ご登録の口座が2口座以上ある場合、『定期口座の選択』画面が表示されます。

ご希望の明細を持つ口座を選択し、 次へ ボタンをクリックすることで、ご指定口座の明細情報 が表示されます。

| 満期解約予約        |                                                 |    |         |         |      |  |  |  |  |
|---------------|-------------------------------------------------|----|---------|---------|------|--|--|--|--|
| 注意            | 注意事項 印細選択 確認 完了                                 |    |         |         |      |  |  |  |  |
| ■ Æ:<br>変更:   | ■ 定期L1座の)選択 変更対象の定期明細を持つ口座を選択して[次へ]ボタンを押してください。 |    |         |         |      |  |  |  |  |
|               | お取引店                                            | 科目 | 口座番号    | 口座名義人   | 口座用途 |  |  |  |  |
| 0             | 00000支店                                         | 定期 | 2000001 | ኮマト タロウ | 口座5  |  |  |  |  |
| $\mathbf{O}$  | 200000支店                                        | 定期 | 2000002 | ትマト タロウ | 口座6  |  |  |  |  |
| 「<br>次へ<br>甲止 |                                                 |    |         |         |      |  |  |  |  |

4. 『解約予約内容の入力』画面が表示されます。

ご希望の明細を選択し、 この内容で満期解約 ボタンをクリックしてください。 ※ インターネットで手続きいただけない明細は表示されません。窓口へお申し付けください。

| 満期解約予約     KBF31BN002B                                                                                                    |                                                                                                    |                       |                |                            |        |                            |                           |  |
|----------------------------------------------------------------------------------------------------|----------------------------------------------------------------------------------------------------|-----------------------|----------------|----------------------------|--------|----------------------------|---------------------------|--|
| 注意事項                                                                                                    |                                                                                                    |                       |                |                            |        |                            |                           |  |
| ■解約予約内容の入力                                                                                                    |                                                                                                    |                       |                |                            |        |                            |                           |  |
| 解約帽<br>解約明                                                                                                    | 青報を選択後、「この内<br>月細には解約受付中の                                                                                                    | 容で満期解約」ボ<br>・明細も表示される | タンを押し<br>ことがあり | てください。<br>ますのでご注意くれ        | ださい。   |                            |                           |  |
| 定期                                                                                                    | <b>東入先口座</b>                                                                                                    | <b>4</b> 31 🖂         | 一应来日           | <u>_</u>                   | 口应夕美   |                            | 口应用论                      |  |
| XR CD                                                                                                    | · · · · · · · · · · · · · · · · · · ·                                                                                                    | 定期                    | 口座番号           |                            | 山崖名義人  |                            |                           |  |
|                                                                                                    |                                                                                                    | AL 741                | 200000         |                            | 111787 |                            |                           |  |
| 表示中                                                                                                    | <b>Pの明細</b> 照会件数:1〜<br>通番                                                                                                    | ·2件/2件中<br>定期預        | 金種類            | 定期預入金額<br>定期預入期間<br>金利     |        | 預入日<br>満期日                 | 満期時の取扱い<br>満期解約予約<br>中途解約 |  |
| ○ 085 スーパー                                                                                                    |                                                                                                    |                       | -定期            | 1,000,000円<br>1年<br>0.025% |        | 2012年07月14日<br>2013年07月14日 | 元利金継続<br>可能<br>可能         |  |
| 0                                                                                                    | 3036         スーパー定期         1,000,000円         2012年07月15日         元金継続           1年         2013年07月15日         可能           0.025%         可能 |                       |                |                            |        |                            | 元金継続<br>可能<br>可能          |  |
| 表示中の明細 照会件数:1~2件/2件中<br>解約する定期明細の満期日の31日前から前日まで受付可能となっています。<br>人金先口座は当社指定([注意事項]画面に記載)の口座となります。<br>「満期時の取扱い」欄の「満期解約予約」が「可能」となっていても、定期明細の状態によっては受付できない場合があります。 |                                                                                                    |                       |                |                            |        |                            |                           |  |
| この内容で満期解約 戻る 中止                                                                                                    |                                                                                                    |                       |                |                            |        |                            |                           |  |

5.『変更内容の確認』画面が表示されます。

ロ座、明細内容をご確認いただき、「確認パスワード」を入力し、 この内容で満期解約 ボタンを クリックしてください。

なお、お取引成立後は解約予約の取消はできませんのでご注意ください。

| 満期解約予約     KEF31EN003E       注意事項     □座還択       明細選択     確認       完了                     |                                                                                                    |                            |                            |               |  |  |  |  |  |  |
|-------------------------------------------------------------------------------------------|----------------------------------------------------------------------------------------------------|----------------------------|----------------------------|---------------|--|--|--|--|--|--|
| ■変更内容の確認                                                                                  | ■ 変更内容の確認                                                                                                    |                            |                            |               |  |  |  |  |  |  |
| <b>り</b> この画面は                                                                            | ● この画面は確認画面です。満期解約予約は完了していません。                                                                                 |                            |                            |               |  |  |  |  |  |  |
| トロークロード」を入力して[この内容で満期解約]ボタンを押してください。<br>修正する場合は[戻る]ボタンを押してください。                           |                                                                                                    |                            |                            |               |  |  |  |  |  |  |
| 定期預入先口座<br>お取引店                                                                           | 定期預入先口座 <th< th=""> <th< th=""> <th<< td=""></th<<></th<></th<>                                                |                            |                            |               |  |  |  |  |  |  |
| 988888支店                                                                                  | 定期                                                                                                    | 2000001                    | トマト 9ロウ                    | 口座6           |  |  |  |  |  |  |
| 解約明細                                                                                      |                                                                                                    |                            |                            |               |  |  |  |  |  |  |
| 通番                                                                                        | 番         定期預金種類         定期預入金額         預入日         満期時の取扱い(変更前)           金利         満期日         満期時の取扱い(変更後) |                            |                            |               |  |  |  |  |  |  |
| 036                                                                                       | スーパー定期                                                                                                    | 1,000,000円<br>1年<br>0.025% | 2012年07月15日<br>2013年07月15日 | 元金維統<br>解約予約中 |  |  |  |  |  |  |
|                                                                                           |                                                                                                    |                            |                            |               |  |  |  |  |  |  |
| 確認バスワード(必須)                                                                               |                                                                                                    | ••••                       | /                          |               |  |  |  |  |  |  |
| □ソフトウェアキーボードを使用して入力する。<br>※ソフトウェアキーボードを使用して入力する場合は、チェックボックスレチェックを入れてください。                 |                                                                                                    |                            |                            |               |  |  |  |  |  |  |
| 満期解約予約の手続き完了後は、予約の取消はできません。<br>「満期時の取扱い」欄の「満期解約予約」が「可能」となっていても、定期明細の状態によっては受付できない場合があります。 |                                                                                                    |                            |                            |               |  |  |  |  |  |  |
| この内容で満期解約                                                                                 | 5 <b>戻る</b>                                                                                                    | ₽止                         |                            |               |  |  |  |  |  |  |

6. 『完了』画面が表示されます。

解約予約の受付が完了しました。

| 満期解約予約     KEF31BN004B       このページを印刷       注意事項     □ 座邊択       明細邊択     確認       完了 |                                                 |  |                        |                            |            |                                         |       |                               |                                     |
|---------------------------------------------------------------------------------------|-------------------------------------------------|--|------------------------|----------------------------|------------|-----------------------------------------|-------|-------------------------------|-------------------------------------|
| ▋ 完了                                                                                  |                                                 |  |                        |                            |            |                                         |       |                               |                                     |
|                                                                                       | いつもお取引いただきありがとうございます。                           |  |                        |                            |            |                                         |       |                               |                                     |
|                                                                                       | 受付番号:0D5HB0FQ02S7<br>受付日時:2013年05月17日 09時12分51秒 |  |                        |                            |            |                                         |       |                               |                                     |
| 定期預入                                                                                  | く 先口座                                           |  | 110                    |                            |            | 一一一一一一一一一一一一一一一一一一一一一一一一一一一一一一一一一一一一一一一 |       |                               |                                     |
| の #X5                                                                                 | ·//3<br>●_支店                                    |  | 科日<br><br>定期           | 口座番号<br>2000001            |            | 山座名義人 トマト 知ウ                            |       | 口座6                           |                                     |
| 解約明約                                                                                  | 8                                               |  |                        | 1                          |            |                                         |       |                               |                                     |
| 通番                                                                                    | 通番 定期預金種類                                       |  | 定期預入金額<br>定期預入期間<br>金利 |                            | 預入日<br>満期日 | 満期時の取扱い                                 |       | 解約利率<br>解約利息<br>利子税<br>差引支払金額 |                                     |
| 036                                                                                   | 036 スーパー定期                                      |  |                        | 1,000,000円<br>1年<br>0.025% |            | 2012年07月15日<br>2013年07月15日              | 解約予約中 |                               | 0.025%<br>250円<br>50円<br>1,000,200円 |
| 入金先口座                                                                                 |                                                 |  |                        |                            |            |                                         |       |                               |                                     |
| お取引                                                                                   | 店                                               |  |                        | 科目                         |            | 口座番号                                    |       | 口座名義人                         |                                     |
| Operation         普通         1000001         kr/ mp                                   |                                                 |  |                        |                            |            |                                         |       |                               |                                     |
| 定期照会 トップページ                                                                           |                                                 |  |                        |                            |            |                                         |       |                               |                                     |